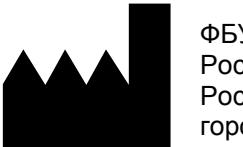

ФБУН ЦНИИ Эпидемиологии Роспотребнадзора, Российская Федерация, 111123, город Москва, улица Новогиреевская, дом ЗА

АмплиСенс®

# Формат FRT

IVD

## «АмплиСенс<sup>®</sup> ВПЧ 6/11-FL»

гибридизационно-флуоресцентной детекцией

методом полимеразной цепной реакции (ПЦР) с

человека (ВПЧ) 6 и 11 генотипов в клиническом материале

для выявления и дифференциации ДНК вирусов папилломы

по применению набора реагентов

МЕТОДИЧЕСКИЕ РЕКОМЕНДАЦИИ

#### ОГЛАВЛЕНИЕ

| НАЗНАЧЕНИЕ                                                                           |
|--------------------------------------------------------------------------------------|
| ПРОВЕДЕНИЕ АМПЛИФИКАЦИИ И АНАЛИЗ РЕЗУЛЬТАТОВ ПРИ ПОМОЩИ                              |
| ПРИБОРОВ Rotor-Gene 3000/6000 (Corbett Research, Австралия) и Rotor-Gene Q           |
| (QIAGEN GmbH («Киаген ГмбХ»), Германия)4                                             |
| ПРОВЕДЕНИЕ АМПЛИФИКАЦИИ И АНАЛИЗ РЕЗУЛЬТАТОВ ПРИ ПОМОЩИ                              |
| ПРИБОРОВ iCycler iQ и iQ5 (Bio-Rad Laboratories, Inc. («Био-Рад Лабораториз, Инк.»), |
| США)12                                                                               |
| ПРОВЕДЕНИЕ АМПЛИФИКАЦИИ И АНАЛИЗ РЕЗУЛЬТАТОВ ПРИ ПОМОЩИ                              |
| ПРИБОРОВ Mx3000P/Mx3005P (Stratagene, США)19                                         |
| ПРОВЕДЕНИЕ АМПЛИФИКАЦИИ И АНАЛИЗ РЕЗУЛЬТАТОВ ПРИ ПОМОЩИ ПРИБОРА                      |
| «ДТ-96» (ООО «НПО ДНК-Технология», Россия)25                                         |
| ПРОВЕДЕНИЕ АМПЛИФИКАЦИИ И АНАЛИЗ РЕЗУЛЬТАТОВ ПРИ ПОМОЩИ ПРИБОРА                      |
| СFX96 (Bio-Rad Laboratories, Inc. (Био-Рад Лабораториз, Инк.), США)                  |
| ВОЗМОЖНЫЕ ОШИБКИ                                                                     |
|                                                                                      |

#### НАЗНАЧЕНИЕ

Методические рекомендации описывают порядок действий при использовании набора реагентов для выявления ДНК вирусов папилломы человека (ВПЧ) 6 и 11 генотипов в клиническом материале методом полимеразной цепной реакции (ПЦР) с гибридизационно-флуоресцентной детекцией продуктов амплификации «АмплиСенс<sup>®</sup> ВПЧ 6/11-FL» совместно с приборами для ПЦР в режиме «реального времени»:

- Rotor-Gene 3000 (четырехканальный), Rotor-Gene 6000 (Corbett Research, Австралия);
- Rotor-Gene Q (QIAGEN GmbH («Киаген ГмбХ»), Германия);
- iCycler iQ, iQ5 (Bio-Rad Laboratories, Inc. («Био-Рад Лабораториз, Инк.»), США);
- CFX96 (Bio-Rad Laboratories, Inc. («Био-Рад Лабораториз, Инк.»), США);
- Mx3000P, Mx3005P (Stratagene, США);
- «ДТ-96» (ООО «НПО ДНК-Технология», Россия).

#### Соответствие названий флуорофоров и каналов детекции

| Канал для флуорофора     | Название канала детекции для разных моделей<br>приборов <sup>1</sup> |
|--------------------------|----------------------------------------------------------------------|
| Канал для флуорофора FAM | FAM/Green                                                            |
| Канал для флуорофора ЈОЕ | JOE/HEX/R6G/Yellow/Cy3                                               |
| Канал для флуорофора ROX | ROX/Orange/TxR                                                       |

<sup>&</sup>lt;sup>1</sup> Название каналов детекции для соответствующего детектора см. в соответствующем разделе методических рекомендаций к набору реагентов.

## ПРОВЕДЕНИЕ АМПЛИФИКАЦИИ И АНАЛИЗ РЕЗУЛЬТАТОВ ПРИ ПОМОЩИ ПРИБОРОВ Rotor-Gene 3000/6000 (Corbett Research, Австралия) и Rotor-Gene Q (QIAGEN GmbH («Киаген ГмбХ»), Германия)

Для работы с прибором Rotor-Gene 3000 следует использовать программу Rotor-Gene версии 6, с прибором Rotor-Gene 6000 – программу Rotor-Gene 6000 версии 1.7 (build 67) или выше.

Далее по тексту термины, соответствующие разным версиям приборов и программного обеспечения указаны в следующем порядке: для прибора Rotor-Gene 3000/для англоязычной версии программы Rotor-Gene 6000/Q/для русскоязычной версии программы Rotor-Gene 6000.

Провести этапы пробоподготовки и приготовления реакционных смесей согласно инструкции к набору реагентов. Для проведения амплификации рекомендуется использование прозрачных ПЦР-пробирок на 0,2 мл с плоской крышкой (детекция через дно пробирки) или пробирок на 0,1 мл.

#### Программирование амплификатора:

- 1. Включить прибор, запустить программу Rotor-Gene.
- Поместить пробирки в ротор амплификатора так, чтобы первая пробирка попала в лунку 1; установить ротор в прибор, закрыть крышку (ячейки ротора пронумерованы, эти номера используются в дальнейшем для программирования положения проб в амплификаторе).

ВНИМАНИЕ! Если вы не полностью заполняете ротор прибора, то его следует уравновесить. Для этого заполните незанятые места пустыми пробирками (*не используйте пробирки от предыдущих экспериментов*). Лунка 1 обязательно должна быть заполнена какой-либо исследуемой пробиркой (*не пустой*).

- 3. Нажать кнопку *New/Новый* в основном меню программы.
- 4. В открывшемся окне выбрать шаблон запуска эксперимента Advanced/Детальный мастер и выделить Dual Labeled Probe/Hydrolysis probes/Флуоресцентные зонды (TaqMan). Нажать кнопку New/Hoвый.
- 5. В открывшемся окне выбрать ротор на 36 лунок 36-Well Rotor/36-луночный ротор (или на 72 лунки 72-Well Rotor/72-луночный ротор) и отметить, что Вы не используете пробирки с выпуклыми крышками (Rotor-Gene 3000) / закреплено фиксирующее кольцо (Rotor-Gene 6000). Нажать кнопку Next/Далее.
- 6. В открывшемся окне задать оператора и выбрать объем реакционной смеси:

Reaction volume/Объем реакции – 25 мкл для варианта FRT-100 F, 30 мкл для варианта FRT. Установить галочку напротив функции 15 µl oil layer volume/15 µL объем масла/воска. Нажать кнопку Next/Далее.

7. В открывшемся окне необходимо задать температурный профиль эксперимента. Для этого нажать кнопку *Edit profile/Peдактор профиля* и задать параметры амплификации:

| Программа амплификаци | ии «АмплиСенс-1» для | я приборов роторного типа |
|-----------------------|----------------------|---------------------------|
|                       |                      |                           |

| Этап                        | Температура,<br>°С | Продолжительность<br>этапа | Измерение<br>флуоресценции              | Количество<br>циклов |
|-----------------------------|--------------------|----------------------------|-----------------------------------------|----------------------|
| Hold/Удерж.<br>темп-ры      | 95                 | 15 мин                     | -                                       | 1                    |
| Cuoling1/                   | 95                 | 5 c                        | -                                       |                      |
| Суспіпа і/<br>Циклирование1 | 60                 | 20 c                       | -                                       | 5                    |
|                             | 72                 | 15 c                       | Ι                                       |                      |
|                             | 95                 | 5 c                        | -                                       |                      |
| Cycling2/<br>Циклирование2  | 60                 | 20 c                       | FAM/Green,<br>JOE/Yellow,<br>ROX/Orange | 40                   |
|                             | 72                 | 15 c                       | _                                       |                      |

**ВНИМАНИЕ!** Если данный комплект реагентов используется совместно с набором реагентов «АмплиСенс<sup>®</sup> ВПЧ ВКР скрин-титр-FL», то возможно использование единой программы амплификации для приборов роторного типа.

| Этап                       | Температура, °С                                                                               | Время                                | Число повторов<br>циклов |
|----------------------------|-----------------------------------------------------------------------------------------------|--------------------------------------|--------------------------|
| Hold/Удерж.<br>темп-ры     | 95                                                                                            | 15 мин                               | 1                        |
| Hold2/Удерж.<br>темп-ры2   | 65                                                                                            | 2 мин                                | 1                        |
|                            | 95                                                                                            | 20 c                                 |                          |
| Cycling1/<br>Циклирование1 | 64<br><u>Touchdown:</u><br>1 deg. per cycle / Снижать темп-ру<br>шага на 1 градус каждый цикл | 25 c                                 | 5                        |
|                            | 95                                                                                            | 55 C                                 |                          |
| Cvcling2/                  | 60                                                                                            | 25 c                                 |                          |
| Циклирование2              | 65                                                                                            | 25 с<br>детекция флуресц.<br>сигнала | 40                       |

- 8. После того, как выбран температурный профиль эксперимента, нажать кнопку **ОК/Да**.
- 9. В окне New Run Wizard/Macmep Нового Теста нажать кнопку Calibrate/Gain Optimisation.../Опт.уровня сигн.

- а) осуществлять измерение флуоресценции по каналам FAM/Green, JOE/Yellow, ROX/Orange (нажать кнопку *Calibrate Acquiring/Optimise Acquiring/Onm. Детек-мых*);
- б) установить калибровки каналов FAM/Green, JOE/Yellow, ROX/Orange (нажать кнопку *Edit.../Правка...*, окно *Auto gain calibration channel settings/Aemo-оптимизация уровня сигнала*, указать в графе *Min Reading/Миним. Сигнал* 4, *Max Reading/Максим. Сигнал* 8);
- в) осуществлять калибрование по каналам FAM/Green, JOE/Yellow, ROX/Orange перед первым измерением (отметить галочкой *Perform Calibration Before 1<sup>st</sup> Acquisition/Perform Optimisation Before 1<sup>st</sup> Acquisition/Bыполнить оптимизацию при 1-м шаге детекции*). Нажать кнопку *Close/Закрыть*.

10. Нажать кнопку *Next/Далее*, запустить амплификацию кнопкой *Start run/Cmapm*.

- 11.Дать название эксперименту и сохранить его на диске (в этом файле будут автоматически сохранены результаты данного эксперимента).
- 12. Внести данные в таблицу образцов (открывается автоматически после запуска амплификации). В колонке *Name/Имя* указать названия/номера исследуемых клинических образцов. Отрицательный контроль ПЦР обозначить как «К-», положительный «К+». Напротив всех исследуемых клинических образцов установить тип *Unknown/Oбразец*, положительных контроля ПЦР тип *Positive control/Положительный контроль*, отрицательного контроля ПЦР тип *Negative control/Отрицательный контроль*. Для ячеек, соответствующих пустым пробиркам, установить тип *None/Пусто*.

# ВНИМАНИЕ! При установке типа *None/Пусто* данные образца анализироваться не будут!

#### ОБРАБОТКА И АНАЛИЗ РЕЗУЛЬТАТОВ

По каналам FAM/Green и JOE/Yellow детектируется продукт амплификации ДНК, соответствующий специфической мишени, по каналу ROX/Orange детектируется продукт амплификации BKO (внутреннего контрольного образца – участка β-глобинового гена). Результаты интерпретируются на основании наличия (или отсутствия) пересечения кривой флуоресценции **S-образной формы** с пороговой линией, что соответствует наличию (или отсутствию) значения порогового цикла *Ct* в соответствующей графе в таблице результатов.

#### Анализ результатов:

- Активировать нажатием в меню кнопки Analysis/Анализ, выбрать режим анализа Quantitation/Количественный, активировать кнопку Cycling A. FAM/Cycling A. Green, Show/Показать; Cycling A. JOE/Cycling A. Yellow, Show/Показать и Cycling A. ROX/Cycling A. Orange, Show/Показать.
- 2. Отменить автоматический выбор уровня пороговой линии для каждого из основных открывшихся окон (FAM/Green, JOE/Yellow, ROX/Orange) *Threshold/Порог*.
- 3. Выберите линейный тип шкалы (*Linear scale/Линейная шкала*).
- В меню основного окна (Quantitation analysis/Количественный анализ) должны быть активированы кнопки Dynamic tube/Динамич.фон, Slope Correct/Коррект.уклона.
- 5. В меню *CT Calculation/Вычисление CT* (в правой части окна) выставить уровень пороговой линии *Threshold/Порог = 0,03*.
- Выберите параметр More settings/Outlier Removal/Устранение выбросов и установите значение порога отрицательных проб (NTC Threshold/Порог Фона – ПФ (NTC)) равным 10 %.
- 7. В таблице результатов (окно *Quantitation Results*) появятся значения *Ct*.
- Значения *Ct* для исследуемых образцов подлежат интерпретации только в том случае, когда получены следующие результаты прохождения контрольных образцов:
  - в отрицательном контроле (В-) экстракции ОКО не должно быть каких-либо значений *Сt*,
  - в отрицательном контроле (К-) ПЦР ДНК-буфер не должно быть какихлибо значений *Сt*;
  - в положительном контроле (К+) ПЦР ПКО ДНК ВПЧ 6, 11 типов и ДНК
    человека должно появиться значение *Ct* по каждому каналу.
- 9. Интерпретацию результатов тестирования исследуемых образцов проводят в соответствии с граничными значениями *Ct*, указанными во вкладыше к набору реагентов. Пробы, в которых появились значения *Ct*, не превышающие граничное значение порогового цикла, указанное во вкладыше, считаются положительными.

#### ВОЗМОЖНЫЕ ПРОБЛЕМЫ И ОШИБКИ

| Возможные<br>проблемы                                                                                               | Причина                                                                                                    | Как выявить?                                                                                                    | Способы устранения                                                                                                    |
|----------------------------------------------------------------------------------------------------|----------------------------------------------------------------------------------------------------|----------------------------------------------------------------------------------------------------|----------------------------------------------------------------------------------------------------|
| Возможные<br>проблемы<br>Отрицательные<br>образцы<br>анализируются<br>программой<br>Rotor-Gene как<br>положительные | Причина<br>Неправильная<br>математическая<br>обработка<br>отрицательных<br>образцов при наличии<br>участка падения<br>флуоресценции на<br>начальных циклах<br>(рис. 2а)<br>Пересечение линией<br>порога нисходящих<br>кривых<br>флуоресценции на<br>начальных циклах<br>(рис.6) | Как выявить?<br>Типичный положительный<br>образец имеет характерную<br>S-образную кривую<br>накопления флуоресценции<br>(рис.1, 3-5). Некорректно<br>обработанные<br>отрицательные образцы<br>имеют вид довольно<br>прямых линий, идущих<br>снизу вверх (рис. 7)<br>На графике обработанных<br>кривых флуоресценции<br>красная линия порога<br>(Threshold) пересекает или<br>«задевает» кривые<br>флуоресценции в левой<br>части графика (первые<br>циклы) (рис. 6)                            | Способы устранения<br>Необходимо<br>воспользоваться<br>функцией <i>Ignore</i><br><i>First/Игнор. первые</i><br>выбрав значение 5<br>циклов. Если это не<br>приводит к должному<br>результату попробуйте<br>увеличить это значение<br>на 1-5.<br>воспользуйтесь<br>функцией <i>Eliminate</i><br><i>cycles before/</i><br><i>Исключить циклы</i><br><i>до</i> , задав значение 5,<br>(игнорируется<br>пересечение порога и<br>кривой флуоресценции |
| Снижение<br>чувствительност<br>и из-за<br>загрязнения<br>линз прибора                                               | Загрязнение линз<br>ведет к снижению<br>эффективности<br>возбуждения и<br>регистрации<br>флуоресценции, что в<br>первую очередь<br>сказывается на<br>образцах с малым<br>количеством<br>специфичной ДНК,<br>дающих малое<br>увеличение<br>флуоресценции                         | Низкие значения фонового<br>сигнала по всем 4 каналам<br>измерения флуоресценции<br>(<1) при максимальном<br>значении умножителя <i>gain</i><br>(10).                                                                                                    | на первых 5 циклах)<br>Проводить очистку<br>горизонтальной и<br>вертикальной линз<br>прибора сухим<br>одноразовым ватным<br>тампоном не реже 1<br>раза в месяц                                                                                                    |
| Снижение<br>чувствительност<br>и из-за<br>разрушения<br>зондов                                                      | Неправильное<br>хранение или<br>эксплуатация<br>реагентов комплекта<br>(повышенная<br>температура,<br>многократное<br>открывание пробирок<br>со смесями, работа в<br>«грязных» условиях)<br>могут приводить к<br>разрушению<br>олигонуклеотидов                                 | Разрушение зондов может<br>быть выявлено только при<br>сравнении данных<br>экспериментов в начале и<br>по прошествии<br>определенного времени<br>использования реагентов<br>или при сравнении с<br>адекватно хранящимися<br>реагентами <u>той же серии</u> .<br>Выявляется по снижению<br>значения автоматически<br>выбираемого<br>коэффициента умножения<br><i>gain</i> в разных<br>экспериментах более чем<br>на 2 единицы (при<br>использовании <u>одного и</u><br><u>того же</u> прибора). | Использовать смеси,<br>хранившиеся в<br>адекватных условиях с<br>неистекшим сроком<br>годности (см. Срок<br>годности. Условия<br>транспортирования и<br>хранения)                                                                                                    |

Формат FRT Форма 1: REF R-V11-Mod(RG,iQ,Mx); REF H-1811-1-3 Форма 2: REF R-V11-100; REF H-1812-1-23 / VER 23.03.21 / стр. 8 из 32

| Возможные<br>проблемы | Причина              | Как выявить?              | Способы устранения   |
|-----------------------|----------------------|---------------------------|----------------------|
|                       |                      | ВНИМАНИЕ! эффект          |                      |
|                       |                      | увеличения умножителя     |                      |
|                       |                      | <i>gain</i> может также   |                      |
|                       |                      | наблюдаться после очистки |                      |
|                       |                      | линз прибора от сильного  |                      |
|                       |                      | загрязнения               |                      |
| Снижение              | Неправильное         | Выявляется по             | Использовать         |
| чувствительност       | хранение полимеразы  | непрохождению             | адекватно хранящийся |
| и из-за               | или внесение «грязи» | положительного контроля   | (см. Срок годности.  |
| снижения              | приводит к           | или если значение         | Условия              |
| активности            | разрушению           | порогового цикла          | транспортирования и  |
| полимеразы            | фермента             | положительного контроля   | хранения) или новый  |
| (TaqF)                |                      | выше порога слабых        | фермент.             |
|                       |                      | образцов                  |                      |

**Примечание** – Информацию по всем установленным параметрам эксперимента, а так же отчет по автокалибровке можно найти, просмотрев установки эксперимента (кнопка *Settings/Установки*). В частности, вкладка *Messages/Cooбщения* пункт *Autocalibration Log Messages* – отчет об автокалибровке.

| Возможные ошибки                                                                                                    | Признаки                                                                                                    | Способ устранения                                                                                                    |
|----------------------------------------------------------------------------------------------------|----------------------------------------------------------------------------------------------------|----------------------------------------------------------------------------------------------------|
| Контаминация специфичной<br>ДНК                                                                                                    | Появление сигнала по<br>любому каналу в<br>отрицательном контроле                                                                  | Повторное проведение<br>эксперимента, принятие мер по<br>выявлению и устранению источника<br>контаминации                                                                                                    |
| В пробирку не<br>внесено/внесено меньше<br>образца ДНК                                                                                                    | Фоновый сигнал образца<br>сильно превосходит<br>другие (видно на<br>необработанных кривых)<br>(рис. 2б). Образец<br>отрицательный. | Повторное и сследование образца<br>начиная с этапа ПЦР                                                                                                    |
| В пробирку не<br>внесено/внесено меньше<br>реакционной смеси или<br>внесено больше образца<br>ДНК                                                                               | Фоновый сигнал образца<br>сильно ниже других (видно<br>на необработанных<br>кривых) (рис. 2б).                                     | Если образец отрицательный,<br>требуется повторное исследование                                                                                                    |
| Не задан параметр<br>автокалибровки от 4FI до<br>8FI или ошибка в первой<br>пробирке барабана (ее<br>отсутствие, неправильное<br>внесение образца ДНК или<br>реакционной смеси) | Большинство фоновых<br>сигналов флуоресценции<br>меньше 1 или больше 20                                                            | Задать параметр при следующем<br>запуске. Если произошел «зашкал»<br>или сигналы очень слабые (при<br>обработке нет положительных<br>сигналов, фон меньше 0,5)<br>необходим повтор исследования<br>начиная с этапа ПЦР |
| При приготовлении смеси<br>реагентов не внесена<br>полимераза (TaqF)                                                                                                    | Ни в одном образце,<br>включая положительный<br>контроль, не<br>регистрируется ни один<br>положительный сигнал                     | Повторное исследование с<br>правильно приготовленными<br>смесями начиная с этапа ПЦР                                                                                                    |

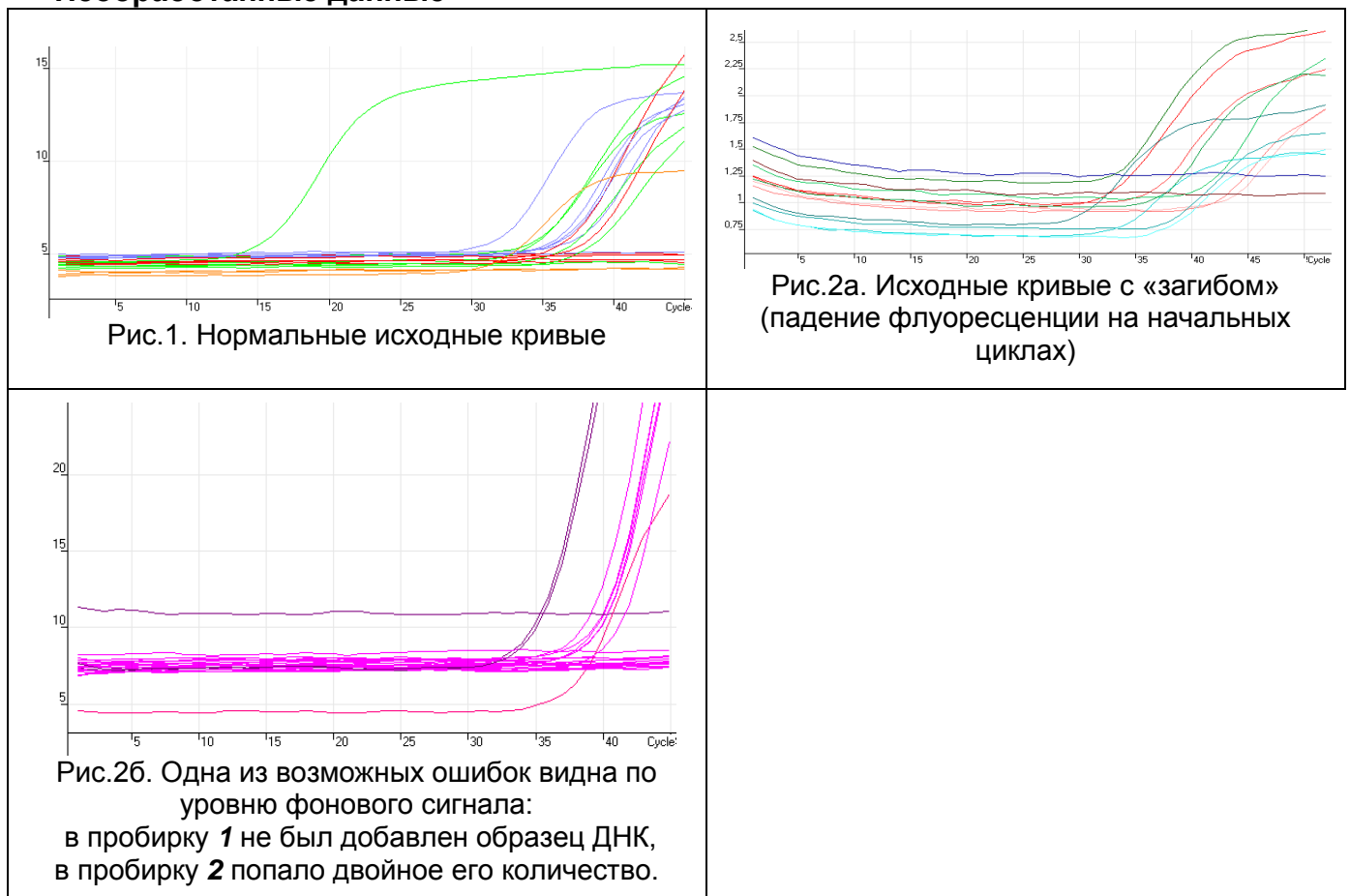

#### Необработанные данные

#### Обработанные данные

а) нормальные кривые после обработки (типичный S-образный вид, линия порога

пересекает кривые только в области накопления флуоресценции)

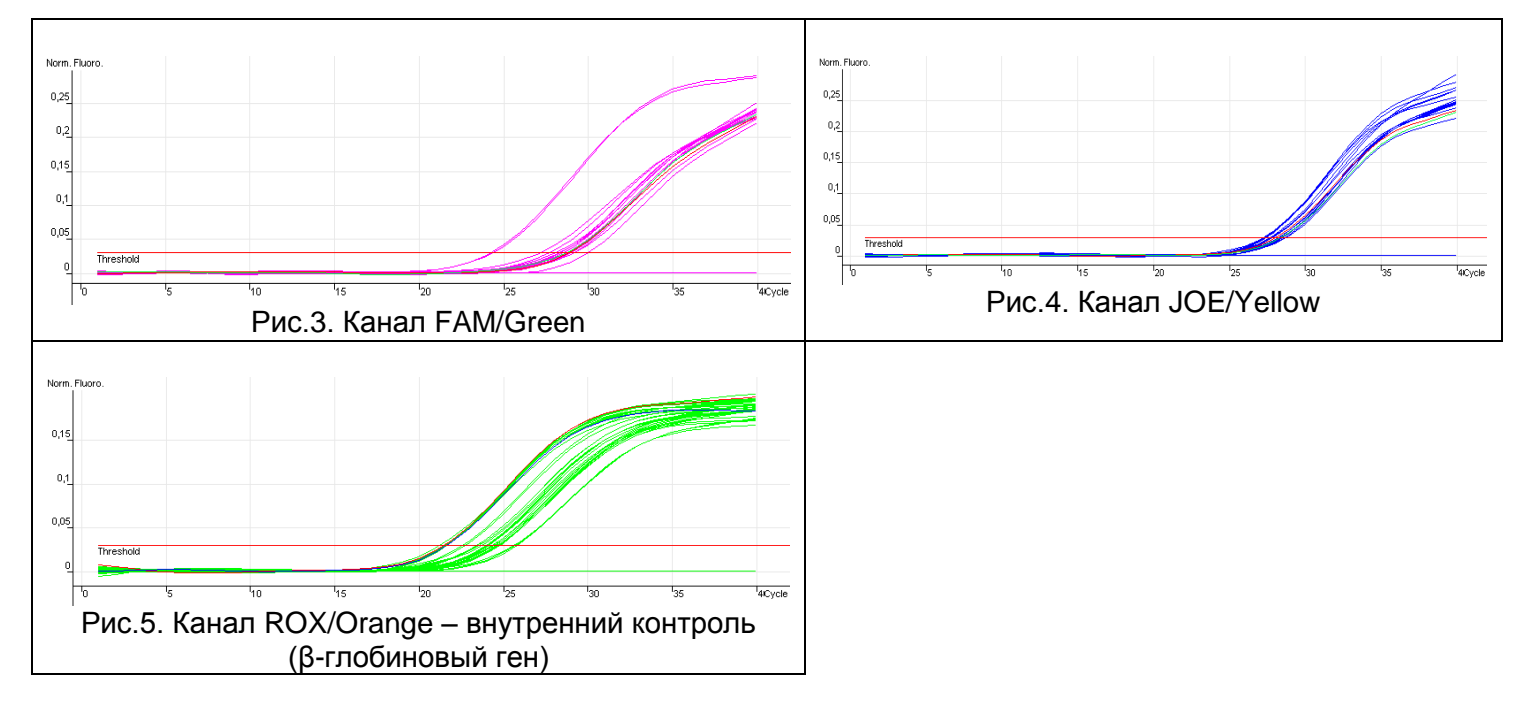

Формат FRT Форма 1: REF R-V11-Mod(RG,iQ,Mx); REF H-1811-1-3 Форма 2: REF R-V11-100; REF H-1812-1-23 / VER 23.03.21 / стр. 10 из 32

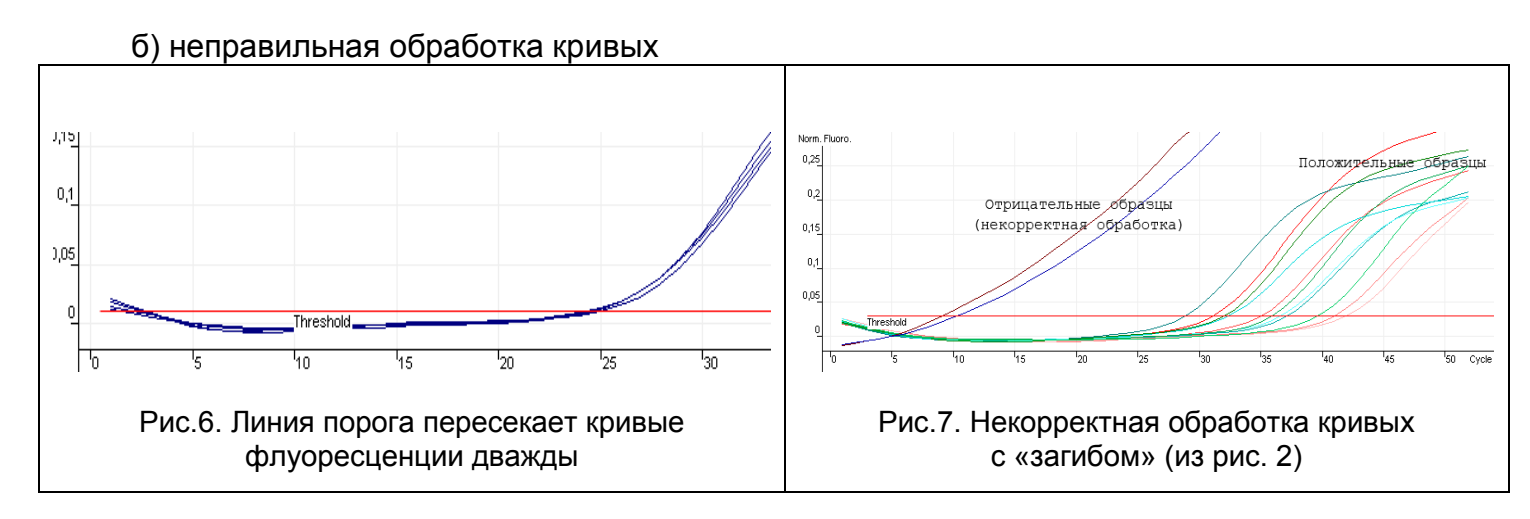

## ПРОВЕДЕНИЕ АМПЛИФИКАЦИИ И АНАЛИЗ РЕЗУЛЬТАТОВ ПРИ ПОМОЩИ ПРИБОРОВ iCycler iQ и iQ5 (Bio-Rad Laboratories, Inc. («Био-Рад Лабораториз, Инк.»), США)

Провести этапы пробоподготовки и приготовления реакционных смесей согласно инструкции к набору реагентов. Для проведения амплификации рекомендуется использование прозрачных пробирок на 0,2 мл с выпуклой крышкой (детекция через крышку пробирки).

1. Включить прибор и блок питания оптической части прибора.

## ВНИМАНИЕ! Лампа должна быть прогрета до запуска эксперимента не менее 15 мин.

- 2. Открыть программу iCycler/iQ5.
- Поместить пробирки или стрипы в реакционный модуль амплификатора и запрограммировать прибор.

ВНИМАНИЕ! Следите за тем, чтобы на стенках пробирок не оставалось капель, так как падение капли в процессе амплификации может привести к сбою сигнала и усложнить анализ результатов. Не переворачивайте стрипы при установке в прибор.

## <u>Программирование амплификатора осуществлять согласно инструкции</u> изготовителя прибора:

- 1. Задать схему планшета расположение пробирок в модуле и измерение флуоресцентного сигнала:
  - для прибора iCycler iQ5 в окне Selected Plate Setup модуля Workshop нажать кнопку Create New или Edit. Редактировать схему планшета возможно в режиме Whole Plate loading. Задать объем реакции (Sample Volume) 25 мкл для варианта FRT-100 F, 30 мкл для варианта FRT, тип крышек (Seal Type): Domed Cap, тип пробирок (Vessel Type): Tubes. Выбрать измерение флуоресцентного сигнала по каналам FAM, JOE/HEX и ROX. Сохранить заданную схему планшета, нажав кнопку Save&Exit Plate Editing.
  - для прибора iCycler iQ в окне Edit Plate Setup модуля Workshop в опции Samples: Whole Plate Loading задать схему расположения образцов в реакционном модуле и указать имя каждой пробы в окне Sample Identifier. В опции Select and load Fluorophores задать измерение флуоресцентного сигнала во всех пробирках по каналам FAM-490, JOE-530 и ROX-575.

Сохранить схему планшета, задав имя файла в окне *Plate Setup Filename* (с расширением «.pts») и нажав кнопку *Save this plate setup* (в верхней части экрана). Можно редактировать уже использованный ранее *Plate Setup*, для этого в окне *Library* открыть *View Plate Setup*, выбрать нужный *Plate Setup* (файл с расширением «.pts») и нажать кнопку *Edit* справа. Отредактированный файл нужно также сохранить перед использованием. Назначить использование данной схемы планшета, нажав кнопку *Run with selected protocol*.

2. Все клинические образцы обозначить как **Unknown**, положительные контроли как «+», отрицательные контроли как «-».

| <u> </u>                     |                    |                            | <u> </u>                                        |                      |
|------------------------------|--------------------|----------------------------|-------------------------------------------------|----------------------|
| Этап                         | Температура,<br>°С | Продолжительность<br>этапа | Измерение<br>флуоресценции                      | Количество<br>циклов |
| Hold/Удерж.<br>темп-ры       | 95                 | 15 мин                     | _                                               | 1                    |
| Oursline A/                  | 95                 | 5 c                        | -                                               |                      |
| Сусііпд 1/<br>Циклирование 1 | 60                 | 20 c                       | -                                               | 5                    |
|                              | 72                 | 15 c                       | -                                               |                      |
|                              | 95                 | 5 c                        | -                                               |                      |
| Cycling 2/<br>Циклирование 2 | 60                 | 30 c                       | FAM/FAM-490,<br>JOE/HEX/JOE-530,<br>ROX/ROX-575 | 40                   |
|                              | 72                 | 15 c                       | -                                               |                      |

3. Задать программу амплификации:

#### Программа амплификации «АмплиСенс-1» для приборов планшетного типа

**ВНИМАНИЕ!** Если данный комплект реагентов используется совместно с набором реагентов «АмплиСенс<sup>®</sup> ВПЧ ВКР скрин-титр-FL», то возможно использование единой программы амплификации для приборов планшетного типа.

| Этап                        | Температура, °С                          | Время                             | Число повторов<br>циклов |
|-----------------------------|------------------------------------------|-----------------------------------|--------------------------|
| Hold/Удерж.<br>темп-ры      | 95                                       | 15 мин                            | 1                        |
|                             | 95                                       | 15 c                              |                          |
| Cycling1/<br>Циклирование2  | 65<br><u>Touchdown:</u> 1 deg. per cycle | 55 c                              | 6                        |
|                             | 65                                       | 25 c                              |                          |
|                             | 95                                       | 15 c                              |                          |
| Cycling2/<br>Циклирование 2 | 60                                       | 55 с детекция<br>флуресц. сигнала | 41                       |
|                             | 65                                       | 25 c                              |                          |

 для прибора iCycler iQ5 в окне Selected Protocol модуля Workshop нажать кнопку Create New или Edit. Задайте параметры амплификации и сохраните протокол, нажав кнопку **Save&Exit Protocol Editing**. При последующих постановках можно выбрать файл с этой программой в блоке **Protocol** (по умолчанию файлы протоколов сохраняются в папке **Users**).

- для прибора iCycler iQ выбрать опцию Edit Protocol модуля Workshop. Для этого в нижнем окне задать программу амплификации, а в окне справа указать шаг считывания флуоресцентного сигнала: Cycle 2 – Step 2. Сохранить протокол, задав имя файла в окне Protocol Filename (файл с расширением «.tmo») и нажав кнопку Save this protocol (в верхней части экрана). При последующих постановках можно выбрать файл с этой программой в закладке View Protocol в модуле Library. Выбрав или отредактировав нужную программу, назначить ее использование, нажав кнопку Run with selected plate setup.
- 4. Перед запуском выполнения программы:
  - для прибора iCycler iQ5 необходимо проверить правильность выбранного протокола (Selected Protocol) и схемы планшета (Selected Plate Setup). Для запуска нажать кнопку Run. Выбрать для измерения факторов лунок вариант Collect Well Factors from Experimental Plate. Нажать кнопку Begin Run, дать название эксперименту (в этом файле будут автоматически сохранены результаты данного эксперимента) и нажать OK.
  - для прибора iQ iCycler в окне *Run Prep* необходимо проверить правильность выбранного имени протокола и схемы планшета. Выбрать для измерения факторов лунок вариант *Experimental Plate* в меню *Select well factor source*. Задать объем реакционной смеси в окне *Sample Volume* 25 мкл для варианта FRT-100 F, 30 мкл для варианта FRT. Для запуска нажать кнопку *Begin Run*, дать название эксперименту (в этом файле будут автоматически сохранены результаты данного эксперимента) и нажать *OK*.
- 5. После окончания программы приступить к анализу результатов.

#### ОБРАБОТКА И АНАЛИЗ РЕЗУЛЬТАТОВ

По каналам FAM/FAM-490 и JOE/HEX/JOE-530 детектируется продукт амплификации ДНК, соответствующий специфической мишени, по каналу ROX/ROX-575 детектируется продукт амплификации ВКО (внутреннего контрольного образца – участка β-глобинового гена). Результаты интерпретируются на основании наличия (или отсутствия) пересечения кривой флуоресценции **S-образной формы** с пороговой линией (устанавливается в середине линейного участка прироста флуоресценции положительного контроля в логарифмической шкале), что соответствует наличию (или отсутствию) значения порогового цикла *Ct* в соответствующей графе в таблице результатов.

#### Анализ данных

- 1. Запустить программу и открыть сохраненный файл. Для этого:
  - для прибора iCycler iQ5 выбрать нужный файл с данными анализа в окне Data
    File модуля Workshop и нажать кнопку Analyze;
  - для прибора iQ iCycler в модуле *Library* активировать окно *View Post-Run Data*. В окне *Data Files* выбрать нужный файл с данными анализа и нажать кнопку *Analyse Data*.
- 2. Просмотреть полученные данные. Для этого:
  - для прибора iCycler iQ5 выбрать режим анализа данных Analysis Mode: PCR
    Base Line Subtracted Curve Fit (выбирается по умолчанию);
  - для прибора iQ iCycler на вкладке PCR Quantification в меню Select a Reporter выбрать значок соответствующего канала. При этом должен быть выбран режим анализа данных PCR Base Line Subtracted Curve Fit (выбирается по умолчанию).
- 3. Просматривайте данные отдельно по каждому каналу.
- 4. Установить уровень пороговой линии. Для этого:
  - для прибора iCycler iQ5 в окне Base Line Threshold установите параметр Base Line Cycles – Auto Calculated (в случае «заваливания» кривых установить данный параметр в режим User Defined, 2 through 10 cycles), параметр Crossing Threshold – Auto Calculated. В норме пороговая линия должна пересекать только S-образные кривые накопления сигнала положительных образцов и контролей и не пересекать базовую линию. В случае если это не так, необходимо повысить уровень порога, нажав кнопку Log View и установив уровень пороговой линии (левой кнопкой мыши) на таком уровне, где кривые флюоресценции носят линейный характер и не пересекают кривых отрицательных образцов;
  - для прибора iQ iCycler в меню Threshold Cycle Calculation выбрать режим автоматической установки пороговой линии и автоматический расчет базовой линии. Для этого в подменю Baseline Cycles выбрать Auto Calculated, а в подменю Threshold Position выбрать Auto Calculated. В норме пороговая

линия должна пересекать только S-образные кривые накопления сигнала положительных образцов и контролей и не пересекать базовую линию. В случае если это не так, то в подменю *Threshold Position* выбрать *User Defined* и повысить уровень порога, нажав кнопку *Log View* и установив уровень пороговой линии (левой кнопкой мыши) на таком уровне, где кривые флюоресценции носят линейный характер и не пересекают кривых отрицательных образцов.

- 5. Для анализа результатов нажать кнопку *PCR Quant* (iCycler iQ) или активировать кнопку *Results* (расположена под кнопками с названиями флуорофоров) (iCycler iQ5).
- 6. Значения *Ct* для исследуемых образцов подлежат интерпретации только в том случае, когда получены следующие результаты прохождения контрольных образцов:
  - в отрицательном контроле (В-) экстракции ОКО не должно быть каких-либо значений *Сt*,
  - в отрицательном контроле (К-) ПЦР ДНК-буфер не должно быть какихлибо значений *Сt*,
  - в положительном контроле (К+) ПЦР ПКО ДНК ВПЧ 6, 11 типов и ДНК человека должно появиться значение *Ct* по всем каналам.
- 7. Интерпретацию результатов тестирования исследуемых образцов проводят в соответствии с граничными значениями *Ct*, указанными во вкладыше к набору реагентов. Пробы, в которых появились значения *Ct*, не превышающие граничное значение порогового цикла, указанное во вкладыше, считаются положительными.

#### ВОЗМОЖНЫЕ ПРОБЛЕМЫ И ОШИБКИ

| Возможные        | Прицица           | Kak DU IGDIATI 2                    | Способы         |
|------------------|-------------------|-------------------------------------|-----------------|
| проблемы         | причина           | пак выявить :                       | устранения      |
| Снижение         | Неправильное      | Разрушение зондов может быть        | Использовать    |
| чувствительности | хранение или      | выявлено только при сравнении       | смеси,          |
| из-за разрушения | эксплуатация      | данных экспериментов в начале и по  | хранившиеся в   |
| зондов           | реагентов         | прошествии определенного времени    | адекватных      |
|                  | комплекта         | использования реагентов или при     | условиях с      |
|                  | (повышенная       | сравнении с адекватно хранящимися   | неистекшим      |
|                  | температура,      | реагентами <u>той же серии</u> .    | сроком годности |
|                  | многократное      | Выявляется по увеличению значения   | (см. Срок       |
|                  | открывание        | фоновой флуоресценции               | годности.       |
|                  | пробирок со       | (флуоресценция в начале             | Условия         |
|                  | смесями, работа в | эксперимента, оценивается в режиме  | транспортирова  |
|                  | «грязных»         | Background subtracted) в разных     | ния и хранения) |
|                  | условиях) могут   | экспериментах более чем в 2 раза    |                 |
|                  | приводить к       | (при использовании одного и того же |                 |

| Возможные<br>проблемы                                                                | Причина                                                                                                | Как выявить?                                                                                                    | Способы<br>устранения                                                                                                    |
|--------------------------------------------------------------------------------------|----------------------------------------------------------------------------------------------------|----------------------------------------------------------------------------------------------------|----------------------------------------------------------------------------------------------------|
|                                                                                      | разрушению<br>олигонуклеотидов                                                                         | прибора).<br>ВНИМАНИЕ! эффект увеличения<br>флуоресценции может также<br>наблюдаться после смены лампы,<br>перекалибровки, очистки оптической<br>системы прибора |                                                                                                    |
| Снижение<br>чувствительности<br>из-за снижения<br>активности<br>полимеразы<br>(TaqF) | Неправильное<br>хранение<br>полимеразы или<br>внесение «грязи»<br>приводит к<br>разрушению<br>фермента | Выявляется по непрохождению<br>положительного контроля или если<br>значение порогового цикла<br>положительного контроля значительно<br>выше обычного             | Использовать<br>адекватно<br>хранящийся (см.<br>Срок годности.<br>Условия<br>транспортирова<br>ния и хранения)<br>или новый<br>фермент |

| Возможные ошибки         | Признаки                       | Способ устранения            |
|--------------------------|--------------------------------|------------------------------|
| Контаминация специфичной | Появление сигнала по любому    | Повторное проведение         |
| ДНК                      | каналу в отрицательном         | эксперимента, принятие мер   |
|                          | контроле                       | по выявлению и устранению    |
|                          |                                | источника контаминации       |
| В пробирку не            | Фоновый сигнал образца сильно  | Повторное исследование       |
| внесено/внесено меньше   | превосходит другие (видно на   | образца                      |
| образца ДНК              | необработанных кривых –        |                              |
|                          | режим отображения              |                              |
|                          | Background subtracted).        |                              |
|                          | Образец отрицательный.         |                              |
| В пробирку не            | Фоновый сигнал образца сильно  | Если образец отрицательный,  |
| внесено/внесено меньше   | ниже других (видно на          | требуется повторное          |
| реакционной смеси или    | необработанных кривых –        | исследование                 |
| внесено больше образца   | режим отображения              |                              |
| ДНК                      | Background subtracted)         |                              |
| Неправильно установлен   | Линия порога проходит вместе с | Установить линию порога так, |
| уровень порога           | отрицательными образцами или   | чтобы она пересекала только  |
|                          | выше некоторых или всех        | сигмообразные кривые         |
|                          | положительных кривых (имеют    | накопления флуоресценции     |
|                          | 5-ооразный вид)                | ИЛИ НА ВЫСОТЕ 1/4 ОТ ВЫСОТЫ  |
|                          |                                | между конечным значением     |
|                          |                                | флуоресценции                |
|                          |                                | огрицательных и              |
|                          |                                |                              |
| перед запуском           | появление отрицательных или    |                              |
| эксперимента не сорошены | положительных «ступенеи» в     | инестою (правая кнопка       |
| капли со стенок пробирок | кривых накопления              | мыши на графике              |
|                          | флуоресценции (рис. 2)         | флуоресценции) задать        |
|                          |                                |                              |
|                          |                                | линии, начиная с первого     |
|                          |                                |                              |
|                          |                                |                              |
|                          | положительный контроль, не     | правильно приготовленными    |
|                          |                                |                              |
|                          | положительный сигнал           |                              |

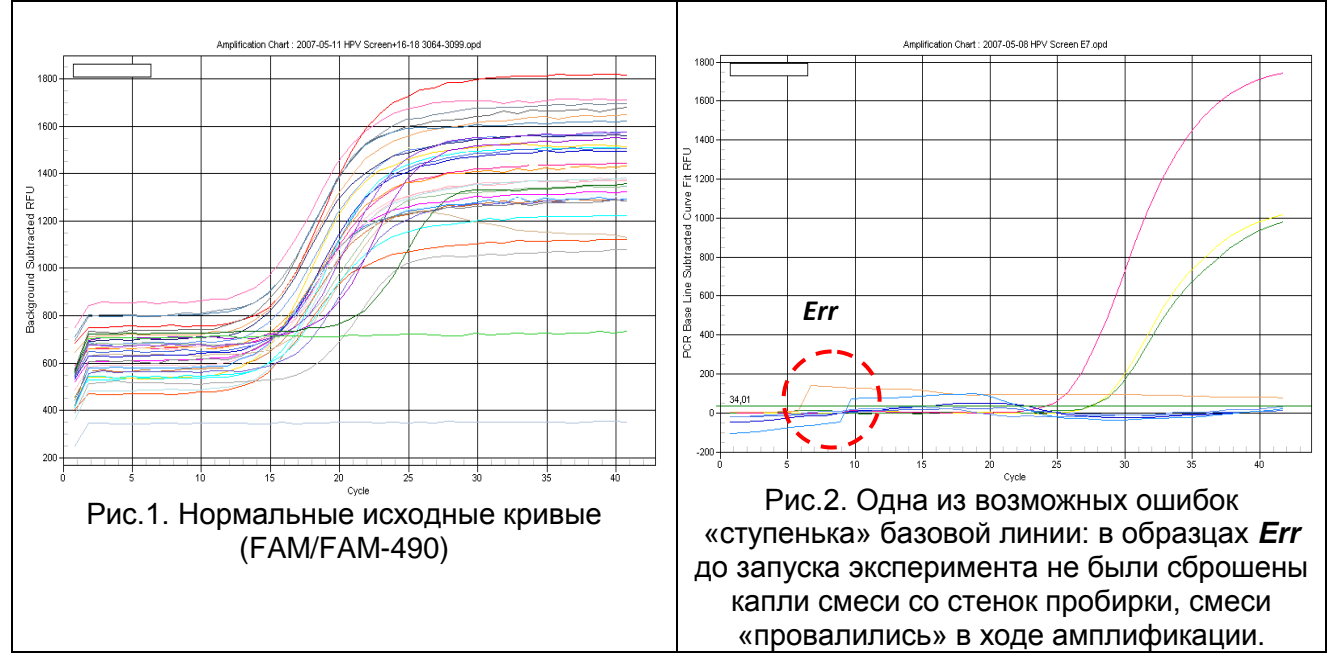

#### Необработанные данные (режим отображения Background subtracted).

#### Обработанные данные

Нормальные кривые после обработки, типичный S-образный вид, правильное расположение порогов (Режим отображения *PCR Base Line Subtracted Curve Fit*)

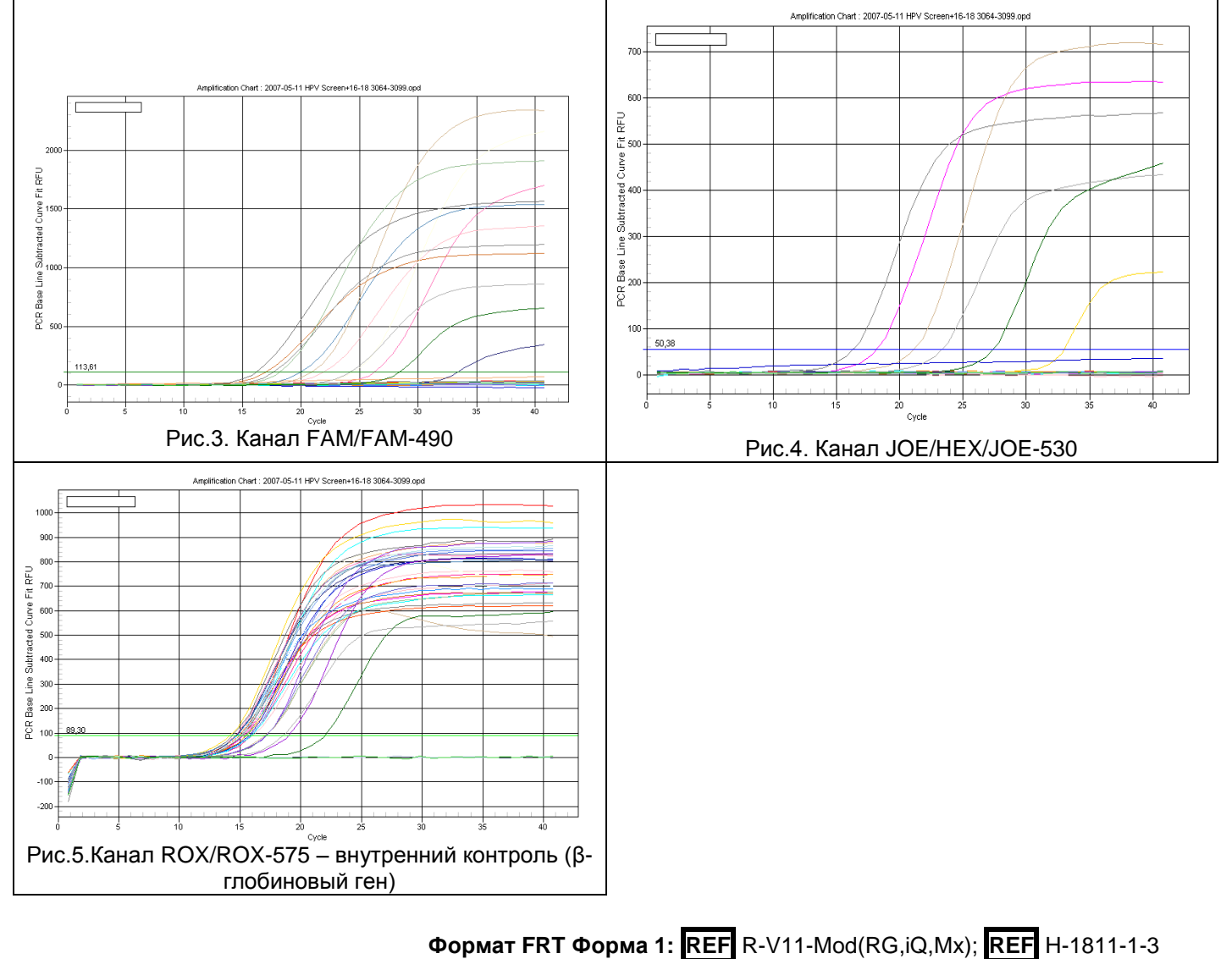

Форма 2: REF R-V11-100; REF H-1812-1-23 / VER 23.03.21 / стр. 18 из 32

## ПРОВЕДЕНИЕ АМПЛИФИКАЦИИ И АНАЛИЗ РЕЗУЛЬТАТОВ ПРИ ПОМОЩИ ПРИБОРОВ Mx3000P/Mx3005P (Stratagene, США)

Провести этапы пробоподготовки и приготовления реакционных смесей согласно инструкции к набору реагентов. Для проведения амплификации рекомендуется использование прозрачных ПЦР-пробирок на 0,2 мл с выпуклой крышкой (детекция через крышку пробирки).

- 1. Включите прибор, запустите программу Мх3000Р/Мх3005Р.
- 2. В окне New Experiment Options выберите пункт Quantitative PCR (Multiple Standards) и установите флажок Turn lamp on for warm-up.

ВНИМАНИЕ! Лампа должна быть прогрета до запуска эксперимента не менее 15 мин.

- 3. Установите пробирки в прибор, закройте фиксатор и дверцу прибора.
- 4. В меню Options выбрать пункт Optics Configuration и на вкладке Dye Assignment напротив пункта HEX/JOE filter set установить параметр JOE, напротив пункта FAM filter set установить параметр FAM, напротив пункта ROX filter set установить параметр ROX.

ВНИМАНИЕ! Следите за тем, чтобы на стенках пробирок не оставалось капель, так как падение капли в процессе амплификации может привести к сбою сигнала и усложнить анализ результатов. Не переворачивайте стрипы/плашку при установке в прибор.

- 5. В меню *Plate Setup* задать параметры измерения флуоресценции. Для этого:
  - a) выбрать все ячейки, в которых установлены исследуемые пробирки или стрипы (удерживая клавишу *Ctrl* и выделяя необходимый диапазон мышью).
  - б) Обозначить все выделенные ячейки как Unknown в окне Well type. Для опции Collect fluorescence data установить три флажка FAM, JOE и ROX. Далее, дважды щелкая по каждой ячейке, внести имя для каждого исследуемого образца (Окно Well Information). Внести подписи образцов также можно во время амплификации или после ее окончания, вернувшись в меню Plate Setup.

Задайте программу амплификации. Для этого используйте один из следующих способов:

<u>Использование шаблонного файла</u> для задания программы амплификации (рекомендуется).

Перейдите на вкладку *Thermal Profile Setup*. Нажмите кнопку *Import...* справа от изображения профиля термоциклирования. Перейдите в папку, содержащую

Формат FRT Форма 1: REF R-V11-Mod(RG,iQ,Mx); REF H-1811-1-3 Форма 2: REF R-V11-100; REF H-1812-1-23 / VER 14.08.18 / стр. 19 из 32 предшествующий экспериментальный файл, и откройте его. В окне *Thermal Profile* появится необходимый профиль термоциклирования.

#### Самостоятельное программирование

1. Во вкладке *Plate Setup* выделить все ячейки, в которых установлены исследуемые пробирки. Перейти в меню *Thermal Profile Setup*, задать программу амплификации:

| Программа амплификации «АмплиС | енс-1» для приборов планшетного тип |
|--------------------------------|-------------------------------------|
|--------------------------------|-------------------------------------|

| Этап                         | Температура,<br>°С | Продолжительность<br>этапа | Измерение<br>флуоресценции | Количество<br>циклов |
|------------------------------|--------------------|----------------------------|----------------------------|----------------------|
| Hold/Удерж.<br>темп-ры       | 95                 | 15 мин                     | -                          | 1                    |
| Cualing 1/                   | 95                 | 5 c                        | -                          |                      |
| Суспод 17<br>Циклирование 1  | 60                 | 20 c                       | -                          | 5                    |
|                              | 72                 | 15 c                       | -                          |                      |
|                              | 95                 | 5 c                        | -                          |                      |
| Cycling 2/<br>Циклирование 2 | 60                 | 30 c                       | FAM, JOE/HEX,<br>ROX       | 40                   |
|                              | 72                 | 15 c                       | _                          |                      |

**ВНИМАНИЕ!** Если данный комплект реагентов используется совместно с набором реагентов «АмплиСенс<sup>®</sup> ВПЧ ВКР скрин-титр-FL», то возможно использование единой программы амплификации для приборов планшетного типа.

| Этап                       | Температура, °С                                                                               | Время                                | Число повторов<br>циклов |
|----------------------------|-----------------------------------------------------------------------------------------------|--------------------------------------|--------------------------|
| Hold/Удерж.<br>темп-ры     | 95                                                                                            | 15 мин                               | 1                        |
| Hold2/Удерж.<br>темп-ры2   | 65                                                                                            | 2 мин                                | 1                        |
|                            | 95                                                                                            | 20 c                                 |                          |
| Cycling1/<br>Циклирование1 | 64<br><u>Touchdown:</u><br>1 deg. per cycle / Снижать темп-ру<br>шага на 1 градус каждый цикл | 25 c                                 | 5                        |
|                            | 95                                                                                            | 20 c                                 |                          |
| Cycling2/                  | 60                                                                                            | 25 c                                 |                          |
| Циклирование 2             | 65                                                                                            | 55 с<br>детекция флуресц.<br>сигнала | 40                       |

 Для задания параметра измерения флуоресцентного сигнала при заданной температуре, необходимо выбрать опцию *All points* для параметра *Data collection marker by dragging* и перетянуть ее мышкой с правой части поля на полку с нужной температурой. 3. Запустить амплификацию, нажав кнопку *Run*, затем *Start* и присвоив имя файлу эксперимента.

#### ОБРАБОТКА И АНАЛИЗ РЕЗУЛЬТАТОВ

По каналам FAM и JOE/HEX детектируется продукт амплификации ДНК, соответствующий специфической мишени, по каналу ROX детектируется продукт амплификации BKO (внутреннего контрольного образца – участка β-глобинового гена). Результаты интерпретируются на основании наличия (или отсутствия) пересечения кривой флуоресценции **S-образной формы** с пороговой линией (устанавливается в середине линейного участка прироста флуоресценции положительного контроля в логарифмической шкале), что соответствует наличию (или отсутствию) значения порогового цикла *Ct* в соответствующей графе в таблице результатов.

#### Анализ данных

- 1. Перейти в раздел *Analysis*, выбрав соответствующую кнопку на панели инструментов.
- На открывшейся вкладке Analysis Selection/Setup убедиться, что все исследуемые образцы активны (ячейки, соответствующие образцам, должны иметь другой оттенок). В противном случае выбрать все исследуемые образцы, удерживая клавишу Ctrl и выделяя необходимый диапазон мышью.
- 3. Перейти во вкладку *Results*.
- 4. Убедиться, что три флуоресцентных канала активны (кнопки *JOE*, *FAM* и *ROX* нажаты в поле *Assays Shown* внизу окна программы).
- 5. В поле Threshold fluorescense убедиться, что галочки стоят напротив трех флуоресцентных каналов: JOE/HEX, FAM и ROX. Проверьте правильность автоматического выбора пороговой линии. В норме пороговая линия должна пересекать только S-образные кривые накопления сигнала положительных образцов и контролей и не пересекать базовую линию. В случае если это не так, повысить уровень порога. По умолчанию кривые накопления сигнала отображаются прибором в линейном виде. Чтобы изменить вид кривых с линейных на логарифмические, дважды щелкните левой кнопкой мыши в области одной из осей (X или Y), в появившемся окне Graph properties для оси Y (Y axis) поставьте галочку в поле Scale напротив пункта Log.
- 6. Значения Сt для исследуемых образцов подлежат интерпретации только в том

случае, когда получены следующие результаты прохождения контрольных образцов:

- в отрицательном контроле (В-) экстракции ОКО не должно быть каких-либо значений *Сt*;
- в отрицательном контроле (К-) ПЦР ДНК-буфер не должно быть какихлибо значений *Сt*;
- в положительном контроле (К+) ПЦР ПКО ДНК ВПЧ 6, 11 типов и ДНК человека должно появиться значение *Ct* по всем каналам.
- 7. Интерпретацию результатов тестирования исследуемых образцов проводят в соответствии с граничными значениями *Ct*, указанными во вкладыше к набору реагентов. Пробы, в которых появились значения *Ct*, не превышающие граничное значение порогового цикла, указанное во вкладыше, считаются положительными.

| Возможные        | Причина              | ина Как выявить? Способы          |                     |
|------------------|----------------------|-----------------------------------|---------------------|
| проолемы         | -                    | D                                 | устранения          |
| Снижение         | неправильное         | Разрушение зондов может           | Использовать смеси, |
| чувствительности | хранение или         | оыть выявлено только при          | хранившиеся в       |
| из-за разрушения | эксплуатация         | сравнении данных                  | адекватных условиях |
| зондов           | реагентов комплекта  | экспериментов в начале и по       | с неистекшим сроком |
|                  | (повышенная          | прошествии определенного          | годности (см. Срок  |
|                  | температура,         | времени использования             | годности. Условия   |
|                  | многократное         | реагентов или при сравнении       | транспортирования и |
|                  | открывание пробирок  | с адекватно хранящимися           | хранения)           |
|                  | со смесями, работа в | реагентами <u>той же серии</u> .  |                     |
|                  | «грязных» условиях)  | Выявляется по увеличению          |                     |
|                  | могут приводить к    | значения фоновой                  |                     |
|                  | разрушению           | флуоресценции                     |                     |
|                  | олигонуклеотидов     | (флуоресценция в начале           |                     |
|                  |                      | эксперимента, оценивается в       |                     |
|                  |                      | режиме R) в разных                |                     |
|                  |                      | экспериментах более чем в 2       |                     |
|                  |                      | раза (при использовании           |                     |
|                  |                      | <u>одного и того же</u> прибора). |                     |
|                  |                      | ВНИМАНИЕ! эффект                  |                     |
|                  |                      | увеличения флуоресценции          |                     |
|                  |                      | может также наблюдаться           |                     |
|                  |                      | после очистки оптической          |                     |
|                  |                      | системы прибора                   |                     |
| Снижение         | Неправильное         | Выявляется по                     | Использовать        |
| чувствительности | хранение полимеразы  | непрохождению                     | адекватно           |
| из-за снижения   | или внесение «грязи» | положительного контроля           | хранящийся (см.     |
| активности       | приводит к           | или если значение                 | Срок годности.      |
| полимеразы       | разрушению фермента  | порогового цикла                  | Условия             |
| (TaqF)           |                      | положительного контроля           | транспортирования и |
|                  |                      | выше порога слабых                | хранения) или новый |
|                  |                      | образцов                          | фермент.            |

#### ВОЗМОЖНЫЕ ПРОБЛЕМЫ И ОШИБКИ

| Возможные ошибки             | Признаки                              | Способ устранения          |
|------------------------------|---------------------------------------|----------------------------|
| Контаминация специфичной     | Появление сигнала по любому           | Повторное проведение       |
| ДНК                          | каналу в отрицательном                | эксперимента, принятие мер |
|                              | контроле                              | по выявлению и устранению  |
|                              |                                       | источника контаминации     |
| В пробирку не                | Фоновый сигнал образца сильно         | Повторное исследование     |
| внесено/внесено меньше       | превосходит другие (видно на          | образца                    |
| образца ДНК                  | необработанных кривых – режим         |                            |
|                              | отображения <b>R</b> –                |                            |
|                              | <i>multicomponent view</i> ). Образец |                            |
|                              | отрицательный.                        |                            |
| В пробирку не                | Фоновый сигнал образца сильно         | Если образец               |
| внесено/внесено меньше       | ниже других (видно на                 | отрицательный, требуется   |
| реакционной смеси <b>или</b> | необработанных кривых – режим         | повторное исследование     |
| внесено больше образца ДНК   | отображения <i>R – multicomponent</i> |                            |
|                              | view)                                 |                            |
| Неправильно установлен       | Линия порога проходит вместе с        | Установить линию порога    |
| уровень порога               | отрицательными образцами или          | так, чтобы она пересекала  |
|                              | выше некоторых или всех               | только сигмообразные       |
|                              | положительных кривых (имеют           | кривые накопления          |
|                              | S-образный вид)                       | флуоресценции или на       |
|                              |                                       | высоте ¼ от высоты между   |
|                              |                                       | конечным значением         |
|                              |                                       | флуоресценции              |
|                              |                                       | отрицательных и            |
|                              |                                       | положительных образцов     |
| При приготовлении смеси      | Ни в одном образце, включая           | Повторное исследование с   |
| реагентов не внесена         | положительный контроль, не            | правильно приготовленными  |
| полимераза (TaqF)            | регистрируется ни один                | смесями                    |
|                              | попожительный сигнал                  |                            |

#### Необработанные данные (режим отображения R)

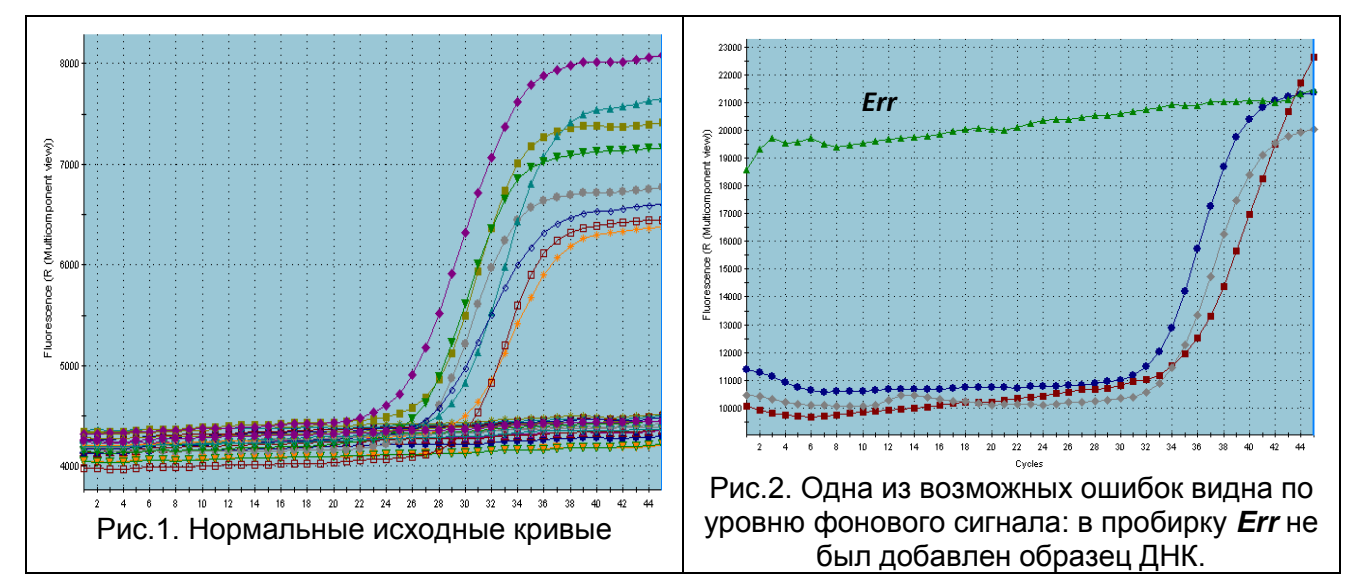

#### Обработанные данные

Нормальные кривые после обработки, режим dR (типичный S-образный вид)

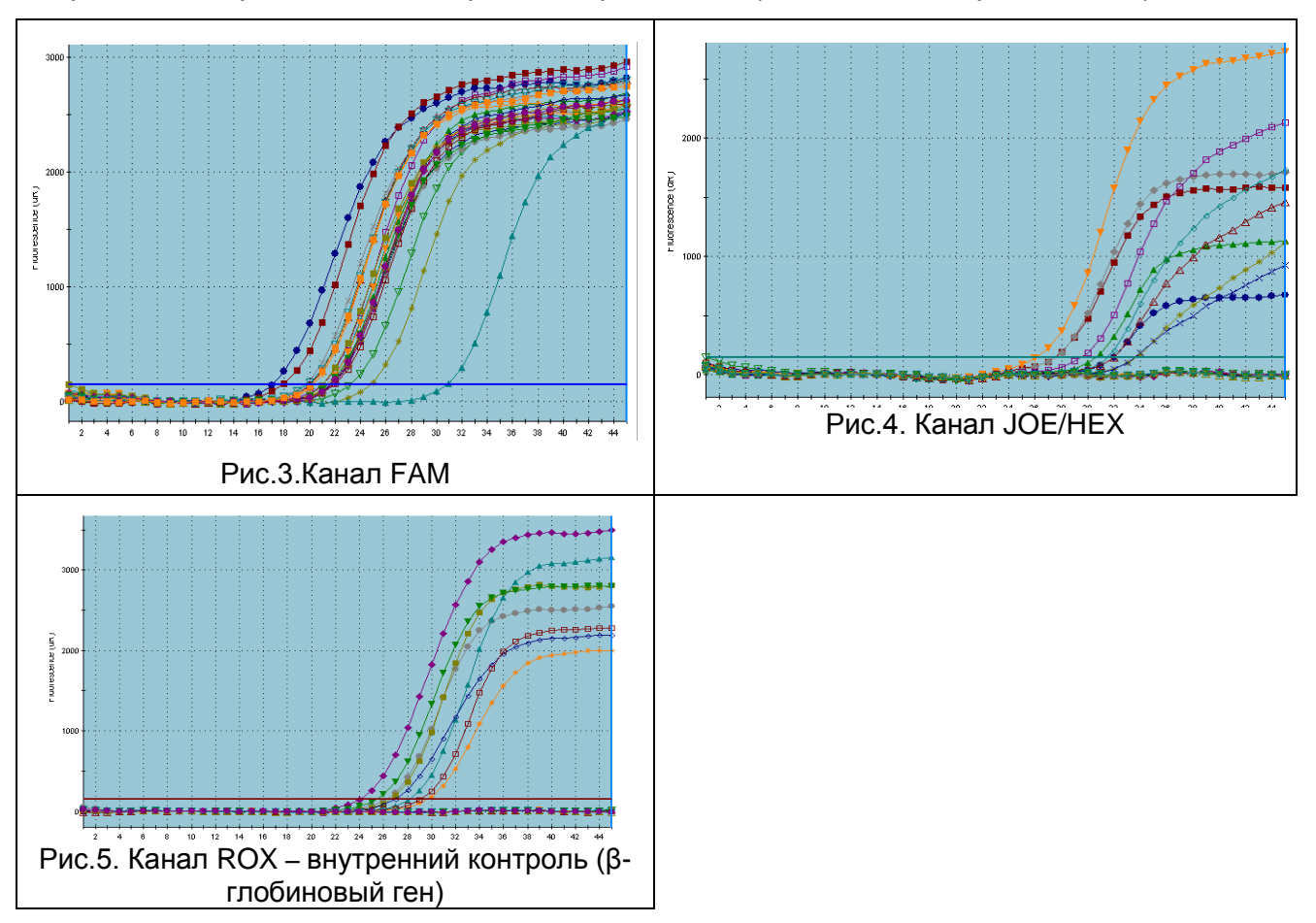

## ПРОВЕДЕНИЕ АМПЛИФИКАЦИИ И АНАЛИЗ РЕЗУЛЬТАТОВ ПРИ ПОМОЩИ ПРИБОРА «ДТ-96» (ООО «НПО ДНК-Технология», Россия).

Провести этапы пробоподготовки и приготовления реакционных смесей согласно инструкции к набору реагентов. Для проведения амплификации рекомендуется использование прозрачных ПЦР-пробирок на 0,2 мл с выпуклой крышкой (детекция через крышку пробирки).

- Включить прибор и запустить программу «RealTime\_PCR v.7.3». В стартовом окне необходимо выбрать существующего оператора или добавить нового оператора и выбрать режим *Работа с прибором*.
- 2. В диалоговом окне *Список приборов* выбрать необходимый прибор и нажать кнопку *Подключить*.
- В меню Тест выбрать команду Создать новый тест, ввести название нового теста – ВПЧ 6/11 и нажать кнопку ОК. В появившемся окне Тест задать следующие параметры:
  - Тип качественный;
  - Метод Пороговый (*Ct*);
  - Пробирки образец, контроль +, контроль ;
  - Контроли: положительный (К+) 1, отрицательный (К-) 1;
  - Объем рабочей смеси в пробирке 25 мкл для варианта FRT-100 F, 30 мкл для варианта FRT;
  - Флуорофоры Fam, Hex специфика, Rox ВКО.
  - Задать программу амплификации:

#### Программа амплификации «АмплиСенс-1» для приборов планшетного типа

| Этап                        | Температура, °С | Время                             | Число повторов<br>циклов |
|-----------------------------|-----------------|-----------------------------------|--------------------------|
| Hold/Удерж.<br>темп-ры      | 95              | 15 мин                            | 1                        |
| Cycling1/<br>Циклирование1  | 95              | 5 c                               |                          |
|                             | 60              | 20 c                              | 5                        |
|                             | 72              | 15 c                              |                          |
| Cycling2/<br>Циклирование 2 | 95              | 5 c                               |                          |
|                             | 60              | 30 с детекция<br>флуресц. сигнала | 40                       |
|                             | 72              | 15 c                              |                          |

**ВНИМАНИЕ!** Если данный комплект реагентов используется совместно с набором реагентов «АмплиСенс<sup>®</sup> ВПЧ ВКР скрин-титр-FL», то возможно использование единой программы амплификации для приборов планшетного типа.

| Этап                        | Температура, °С                            | Время                                | Число повторов<br>циклов |  |
|-----------------------------|--------------------------------------------|--------------------------------------|--------------------------|--|
| Hold/Удерж.<br>темп-ры      | 95                                         | 15 мин                               | 1                        |  |
|                             | 95                                         | 15 c                                 |                          |  |
| Cycling1/<br>Циклирование1  | 65 55 c <u>Touchdown:</u> 1 deg. per cycle |                                      | 6                        |  |
|                             | 65                                         | 25 c                                 |                          |  |
| Cycling2/<br>Циклирование 2 | 95                                         | 15 c                                 |                          |  |
|                             | 60                                         | 55 с<br>детекция флуресц.<br>сигнала | 41                       |  |
|                             | 65                                         | 25 c                                 |                          |  |

- Нажать кнопку Добавить тест и в появившемся окне выбрать название ВПЧ
  6/11-FL, указать количество образцов и нажать ОК
- 5. Присвоить имена образцам в графе *Идентификатор* появившейся таблицы. Указать расположение пробирок в рабочем блоке прибора.
- Выбрать закладку Запуск программы амплификации, проверить параметры теста. Нажать кнопку Открыть блок и установить пробирки в строгом соответствии с указанным расположением пробирок в рабочем блоке прибора.

ВНИМАНИЕ! Следите за тем, чтобы на стенках пробирок не оставалось капель, так как падение капли в процессе амплификации может привести к сбою сигнала и усложнить анализ результатов. Не переворачивайте стрипы/плашку при установке в прибор.

7. Последовательно нажать кнопки **Закрыть блок** и **Запуск программы**. Сохранить эксперимент.

#### ОБРАБОТКА И АНАЛИЗ ДАННЫХ

По каналам Fam Нех детектируется продукт амплификации ДНК, И соответствующий специфической мишени, по каналу Rox детектируется продукт амплификации ВКО (внутреннего контрольного образца – участка β-глобинового гена). Результаты интерпретируются на основании наличия (или отсутствия) пересечения кривой флуоресценции **S-образной формы** с пороговой линией (устанавливается середине линейного участка прироста флуоресценции В положительного контроля в логарифмической шкале), что соответствует наличию (или отсутствию) значения порогового цикла *Ct* в соответствующей графе в таблице результатов.

#### Анализ данных

- 1. Перейти в режим Просмотр архива и открыть сохраненный файл данных.
- 2. Указать в выпадающем списке Тип анализа: Сt(Cp) для всех каналов.
- 3. Указать в выпадающем списке Метод: Пороговый (Ct).
- 4. Нажать кнопку Изменить параметры анализа и выставить Критерий положительного результата ПЦР 90 %, Величина Threshold на участке линейного фитирования 10 StD.
- 5. Для каждого канала проверить правильность автоматического выбора пороговой линии. В норме пороговая линия должна пересекать только S-образные кривые накопления сигнала положительных образцов и контролей и не пересекать базовую линию. В случае если это не так, необходимо повысить уровень порога. Для этого внизу окна программы поставить галочку в поле *Log\_Y* и, удерживая нажатой левую кнопку мыши, повысить уровень порога.
- 6. Значения *Ct* для исследуемых образцов подлежат интерпретации только в том случае, когда получены следующие результаты прохождения контрольных образцов:
  - в отрицательном контроле (В-) экстракции ОКО не должно быть каких-либо значений *Сt*,
  - в отрицательном контроле (К-) ПЦР ДНК-буфер не должно быть какихлибо значений *Сt*,
  - в положительном контроле (К+) ПЦР ПКО ДНК ВПЧ 6, 11 типов и ДНК
    человека должно появиться значение *Ct* по всем каналам.
- Нажать кнопку Отчет. Нажать кнопку Сохранить отчет как... (рекомендуется сохранять отчет в папку Мои документы), выбрать формат «\*.xls Excel» либо «\*.rtf MS Word», выбрать папку для сохранения, присвоить имя файлу и нажать кнопку Сохранить.
- 8. Интерпретацию результатов тестирования исследуемых образцов проводят в соответствии с граничными значениями *Ct*, указанными во вкладыше к набору реагентов. Пробы, в которых появились значения *Ct*, не превышающие граничное значение порогового цикла, указанное во вкладыше, считаются положительными.

#### ПРИМЕР ПОЛУЧЕННЫХ РЕЗУЛЬТАТОВ

#### Данные по каналу Fam

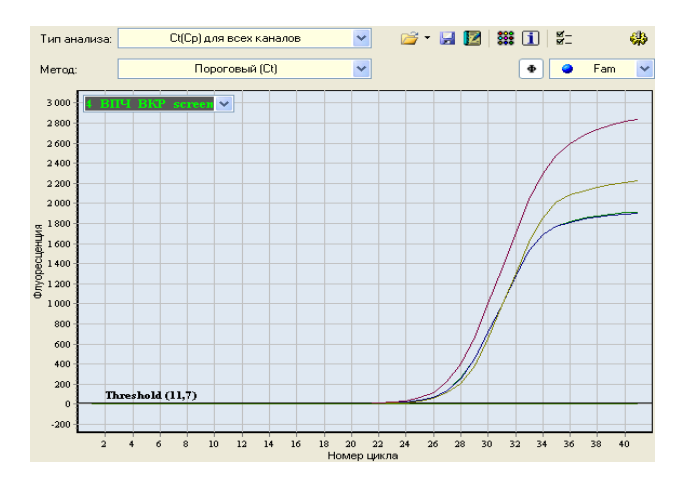

#### Данные по каналу Нех

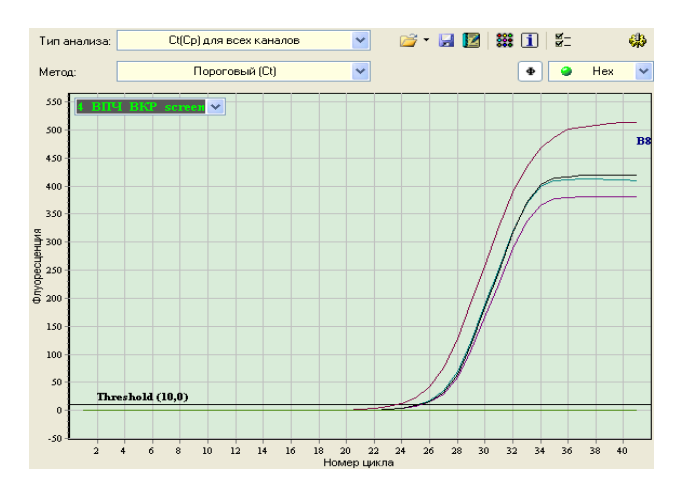

#### Данные по каналу Rox

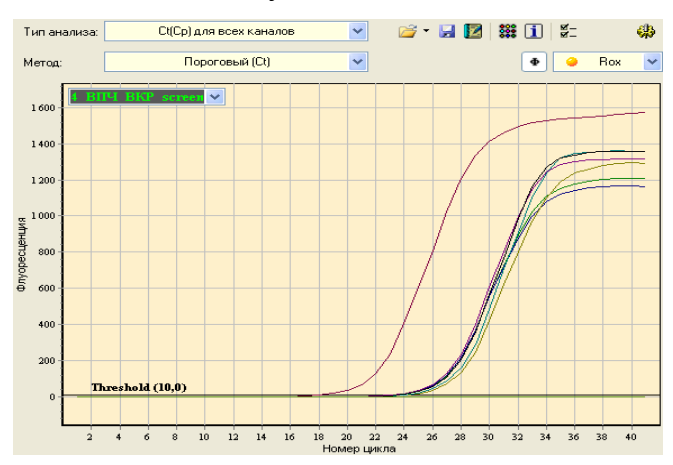

### ПРОВЕДЕНИЕ АМПЛИФИКАЦИИ И АНАЛИЗ РЕЗУЛЬТАТОВ ПРИ ПОМОЩИ ПРИБОРА CFX96 (Bio-Rad Laboratories, Inc. (Био-Рад Лабораториз, Инк.), США)

Провести этапы пробоподготовки и приготовления реакционных смесей согласно инструкции к набору реагентов. Для проведения амплификации рекомендуется использование тонкостенных пробирок для ПЦР объемом 0,2 мл с выпуклой или плоской оптически прозрачной крышкой или пробирок объемом 0,2 мл в стрипах по 8 шт с прозрачными крышками (например, Axygen, CШA) (детекция осуществляется через крышку пробирки).

ВНИМАНИЕ! Следить за тем, чтобы на стенках пробирок не оставалось капель, так как падение капли в процессе амплификации может привести к сбою сигнала и усложнить анализ результатов. Не переворачивайте стрипы при устновке в прибор.

## <u>Программирование амплификатора осуществлять согласно инструкции</u> изготовителя прибора

- 1. Включить прибор и запустить программу *Bio-Rad CFX Manager*.
- 2. В стартовом окне необходимо выбрать *Create a new Run* (или в меню *File* выбрать *New* и далее *Run...*).
- 3. В окне *Run Setup* выбрать вкладку *Protocol* и нажать кнопку *Create new....* В появившемся окне *Protocol Editor New* задать параметры амплификации (время, температуру циклирования, количество циклов и указать шаг считывания флуоресцентного сигнала см. табл.1). Задать объем реакционной смеси *Sample Volume 25 мкл* для варианта FRT-100 F, 30 мкл для варианта FRT.

**ВНИМАНИЕ!** Для всех программ амплификации для каждого шага этапов циклирования, нажав на кнопку *Step Options*, задать скорость нагревания/охлаждения *Ramp Rate 2,5 °C/sec*.

Таблица 1

| Цикл                    | Температура, °С | Время  | Измерение<br>флуоресценции | Кол-во<br>циклов |
|-------------------------|-----------------|--------|----------------------------|------------------|
| Hold/Удерж. темп-<br>ры | 95              | 15 мин | _                          | 1                |
| Cycling 1/              | 95              | 20 c   | -                          | 45               |
| Циклирование 1          | 60              | 1 мин  | FAM, HEX, ROX              | 45               |

Программа амплификации ДНК ВПЧ 6 и 11 типов

Примечание – Данная программа амплификации является единой с программой амлификаци для набора реагентов «АмплиСенс<sup>®</sup> ВПЧ 16/18-FL».

ВНИМАНИЕ! Можно также использовать универсальную программу

Формат FRT Форма 1: REF R-V11-Mod(RG,iQ,Mx); REF H-1811-1-3 Форма 2: REF R-V11-100; REF H-1812-1-23 / VER 14.08.18 / стр. 29 из 32 амплификации и детекции **«АмплиСенс-1»** (см. табл. 2). С использованием универсальной программы амплификации **«АмплиСенс-1»** можно одновременно проводить в одном приборе любое сочетание тестов по единой программе (например, совместно с тестами для выявления ДНК возбудителей ИППП). С использованием программы амплификации «ДНК ВПЧ ВКР 16, 18, 31, 33, 35, 39, 45, 51, 52, 56, 58, 59 типов» (для приборов планшетного типа: iCycler iQ5; **«ДТ-96»)** можно одновременно проводить в одном приборе сочетание тестов для выявления ДНК ВПЧ ВКР и ДНК ВПЧ 6-11.

Аналитические характеристики данного набора реагентов при использовании универсальной программы амплификации **«АмплиСенс-1»** и «ДНК ВПЧ ВКР 16, 18, 31, 33, 35, 39, 45, 51, 52, 56, 58, 59 типов» для наборов реагентов «АмплиСенс<sub>®</sub> ВПЧ ВКР скрин-титр-FL» не изменяются.

Таблица 2

| Цикл                         | Температура, °С | Время  | Измерение<br>флуоресценции | Кол-во<br>циклов |
|------------------------------|-----------------|--------|----------------------------|------------------|
| Hold/Удерж.<br>темп-ры       | 95              | 15 мин | -                          | 1                |
| Cycling 1/<br>Циклирование 1 | 95              | 5 c    | -                          |                  |
|                              | 60              | 20 c   | -                          | 5                |
|                              | 72              | 15 c   | -                          |                  |
| Cycling 2/<br>Циклирование 2 | 95              | 5 c    | -                          |                  |
|                              | 60              | 30 c   | FAM, HEX, ROX              | 40               |
|                              | 72              | 15 c   | -                          |                  |

#### Программа амплификации «АмплиСенс-1» для приборов планшетного типа

- 4. Сохранить протокол, выбрав *File* и далее *Save As* в окне *Protocol Editor New* и задать имя файла. При последующих постановках можно выбрать файл с этой программой во вкладке *Protocol*, нажав на кнопку *Select Existing...*.
- 5. Выбрав или отредактировав нужную программу, назначить ее использование, нажав кнопку **ОК** в нижней части окна.
- 6. Во вкладке *Plate* нажать кнопку *Create new....* В появившемся окне *Plate Editor New* задать расположение пробирок в модуле. В меню *Sample type* выбрать *Unknown*. Нажав на кнопку *Select Fluorophores...*, выбрать галочками все флуорофоры, используемые в данной постановке и нажать *OK*, затем задать галочками измерение флуоресцентного сигнала в выбранных пробирках по необходимым каналам. В окне *Sample name* задать название образцов.
- Сохранить схему планшета, выбрав *File* и далее *Save As* в окне *Plate Editor New* и задать имя файла. Выбрав или отредактировав нужную схему планшета, назначить ее использование, нажав кнопку *OK* в нижней части окна.

8. Поместить реакционные пробирки в ячейки амплификатора в соответствии с предварительно запрограммированной схемой планшета. Из вкладки Start Run запустить выполнение выбранной программы с заданной схемой планшета, нажав на кнопку Start Run, выбрать директорию для сохранения файла постановки. Сохранить эксперимент.

9. После окончания программы приступить к анализу результатов.

#### Анализ результатов

По каналам FAM И НЕХ детектируется продукт амплификации ДНК, соответствующий специфической мишени, по каналу ROX детектируется продукт амплификации ВКО (внутреннего контрольного образца – участка β-глобинового гена). Результаты интерпретируются на основании наличия (или отсутствия) пересечения кривой флуоресценции **S-образной формы** с пороговой линией (устанавливается середине линейного участка прироста флуоресценции в положительного контроля в логарифмической шкале), что соответствует наличию (или отсутствию) значения порогового цикла Ct в соответствующей графе в таблице результатов.

Во вкладке *Quantification* представлены кривые флуоресценции, расположение пробирок в модуле и таблица со значениями пороговых циклов.

#### <u>Вариант 1</u>

Поочередно для каждого канала установить уровень пороговой линии (перетащить ее курсором при нажатой левой кнопке мыши) на 10-20 % от максимального уровня флуоресценции образцов ПКО в последнем цикле амплификации. При этом кривая флуоресценции ПКО должна пересекать пороговую линию на участке характерного экспоненциального подъема флуоресценции, переходящего в линейный подъем.

#### <u>Вариант 2</u>

Поочередно для каждого канала отметить галочкой *Log Scale*. Установить уровень пороговой линии (левой кнопкой мыши) на таком уровне, где кривые флюоресценции носят линейный характер и выше уровня шума.

Нажав на кнопку панели инструментов *View/Edit Plate...* возможно в появившемся окне задать название образцов и концентрации калибраторов.

Значения *Ct* для исследуемых образцов подлежат интерпретации только в том случае, когда получены следующие результаты прохождения контрольных образцов: – в отрицательном контроле (B–) экстракции – **ОКО** – не должно быть каких-либо значений Ct;

- в отрицательном контроле (К–) ПЦР ДНК-буфер не должно быть каких-либо значений *Сt;*
- в положительном контроле (К+) ПЦР ПКО ДНК ВПЧ 6, 11 типов и ДНК человека
  должно появиться значение *Ct* по всем каналам.

#### Интерпретация результатов

Интерпретацию результатов тестирования исследуемых образцов проводят в соответствии с граничными значениями *Ct*, указанными во вкладыше к набору реагентов. Пробы, в которых появились значения *Ct* по соответствующим каналам детекции, не превышающие граничное значение порогового цикла, указанное во вкладыше, считаются положительными.

Для формирования отчета о постановке необходимо выбрать на панели инструментов *Tools*, далее *Reports...* и сохранить сформированный документ.

#### возможные ошибки

- 1. Появление любого значения *Ct* по каналам FAM/Green, JOE/HEX/Yellow и/или ROX/Orange в таблице результатов для отрицательного контроля этапа ПЦР (К-) и/или для отрицательного контроля этапа экстракции (В-) свидетельствует о наличии контаминации реактивов или образцов. В этом случае результаты анализа по всем образцам считаются недействительными. Требуется повторить анализ всех образцов, в которых обнаружена ДНК ВПЧ, начиная с этапа экстракции ДНК, а также предпринять меры по выявлению и ликвидации источника контаминации.
- Если значение *Ct* в таблице результатов для положительного контроля этапа ПЦР (К+) по каналам FAM/Green, JOE/HEX/Yellow и/или ROX/Orange отсутствует или превышает граничное значение, то необходимо повторить амплификацию для всех образцов, в которых не обнаружена ДНК возбудителя.
- 3. Если для данного образца не определено значение порогового цикла *Ct* или оно превышает граничное значение по каналам FAM/Green и/или JOE/HEX/Yellow, приводимое для ВПЧ 6 и 11 генотипов, а по каналу ROX/Orange получено значение *Ct* превышающее граничное значение, приводимое для BKO, то необходимо провести дополнительное исследование данного образца ДНК в двух повторах, начиная с этапа экстракции. В случае получения воспроизводимого положительного значения *Ct* результат считать положительным. При получении невоспроизводимых в двух повторах значений результат считается сомнительным.